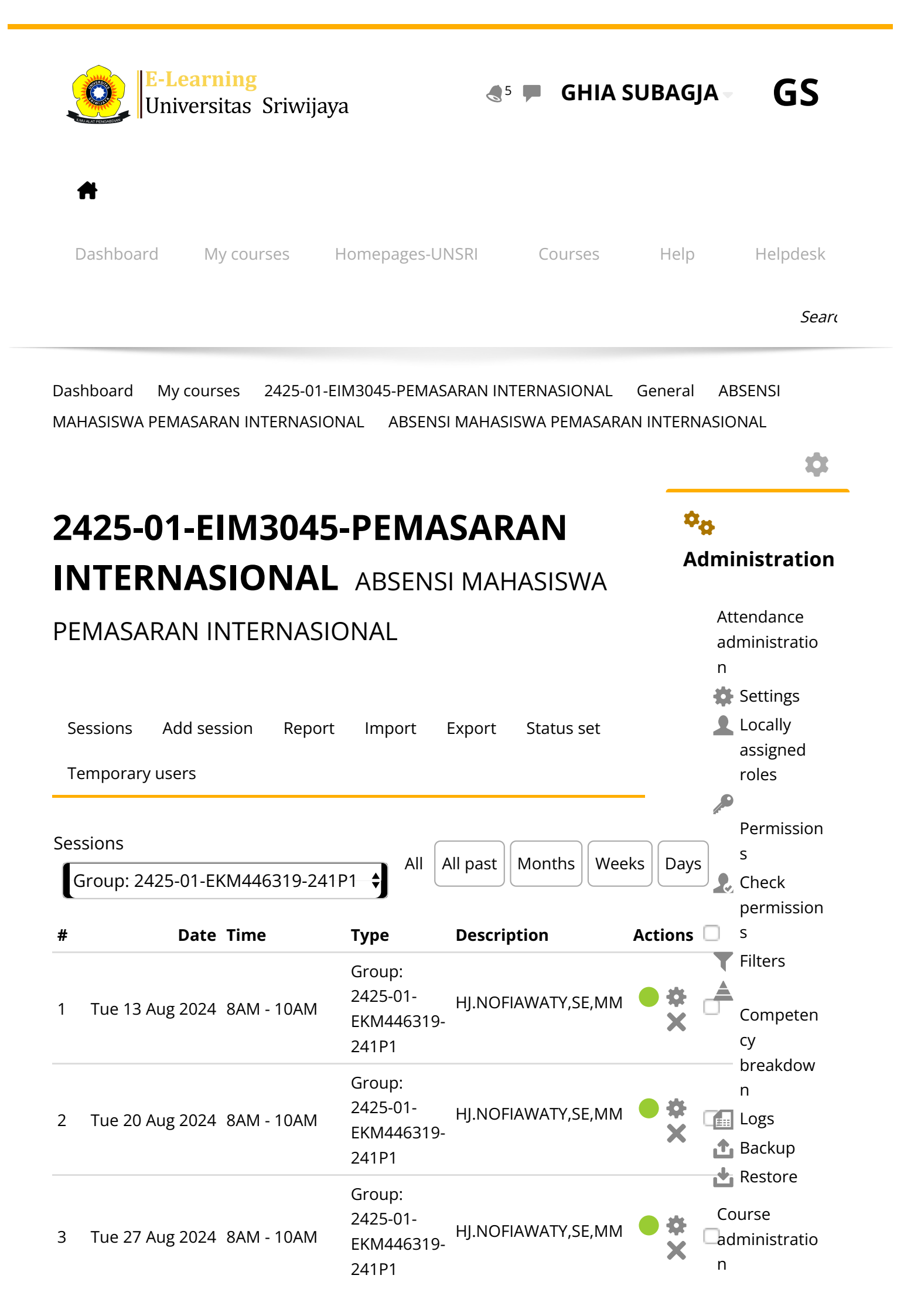

| 4  | Tue 3 Sept 2024  | 8AM - 10AM    | Group:<br>2425-01-<br>EKM446319-<br>241P1 | HJ.NOFIAWATY,SE,MM                |          | *<br>× |                      |                                               |
|----|------------------|---------------|-------------------------------------------|-----------------------------------|----------|--------|----------------------|-----------------------------------------------|
| 5  | Tue 10 Sept 2024 | 7:30AM - 10AM | Group:<br>2425-01-<br>EKM446319-<br>241P1 | DR,M.EKO<br>FITRIANTO,SE,M.Si     |          | *      | <b>lavi</b><br>Dashl | <b>gation</b><br>board                        |
| 6  | Tue 17 Sept 2024 | 7:30AM - 10AM | Group:<br>2425-01-<br>EKM446319-<br>241P1 | DR,M.EKO<br>FITRIANTO,SE,M.Si     |          | *<br>× | Si<br>Si<br>M        | te home<br>te pages<br>y courses<br>2425-01-  |
| 7  | Tue 24 Sept 2024 | 7:30AM - 10AM | Group:<br>2425-01-<br>EKM446319-<br>241P1 | DR,M.EKO<br>FITRIANTO,SE,M.Si     |          | *<br>× |                      | EIM2126-<br>Manajeme<br>n Operasi<br>2425-01- |
| 8  | Tue 1 Oct 2024   | 7:30AM - 10AM | Group:<br>2425-01-<br>EKM446319-<br>241P1 | DR,M.EKO<br>FITRIANTO,SE,M.Si     |          | *<br>× |                      | SISTEM<br>INFORMAS<br>I<br>MANAJEME           |
| 9  | Tue 8 Oct 2024   | 7:30AM - 10AM | Group:<br>2425-01-<br>EKM446319-<br>241P1 | Ghia Subagja, SE, MM              | <b>e</b> | *<br>× |                      | N<br>2425-01-<br>EIM3045-<br>PEMASARA         |
| 10 | Tue 15 Oct 2024  | 7:30AM - 10AM | Group:<br>2425-01-<br>EKM446319-<br>241P1 | Ghia Subagja, SE, MM              | <b>e</b> | ⇔<br>× |                      | N<br>INTERNASI<br>ONAL<br>Particip            |
| 11 | Tue 22 Oct 2024  | 7:30AM - 10AM | Group:<br>2425-01-<br>EKM446319-<br>241P1 | Ghia Subagja, SE, MM              | ¢        | *<br>× |                      | Badges<br>Compet                              |
| 12 | Tue 29 Oct 2024  | 7:30AM - 10AM | Group:<br>2425-01-<br>EKM446319-<br>241P1 | Ghia Subagja, SE, MM              | ¢        | *<br>× |                      | Grades<br>General                             |
| 13 | Tue 5 Nov 2024   | 7:30AM - 10AM | Group:<br>2425-01-<br>EKM446319-<br>241P1 | Yulia Hamdaini Putri,<br>SE, M.Si | ¢        | *<br>× |                      | unce<br>ment<br>s                             |
| 14 | Tue 12 Nov 2024  | 7:30AM - 10AM | Group:<br>2425-01-<br>EKM446319-<br>241P1 | Yulia Hamdaini Putri,<br>SE, M.Si |          | *<br>× |                      | ABS<br>ENSI<br>MAH<br>ASIS                    |
|    |                  |               | Group:                                    |                                   |          |        |                      | WA<br>PEM                                     |

| 15 | Tue 19 Nov 2024           | 7:30AM - 10AM | 2425-01-<br>EKM446319-<br>241P1           | Yulia Hamdaini Pu<br>SE, M.Si                    | tri, 🔴 🏶<br>🗙 | C A R                                 |
|----|---------------------------|---------------|-------------------------------------------|--------------------------------------------------|---------------|---------------------------------------|
| 16 | Tue 26 Nov 2024           | 7:30AM - 10AM | Group:<br>2425-01-<br>EKM446319-<br>241P1 | Yulia Hamdaini Pu<br>SE, M.Si                    | tri, 🔴 🇱<br>X | R<br>S<br>N<br>N<br>K                 |
| ?  |                           |               | Choos                                     | se 🕈                                             | ОК            | N<br>A<br>P                           |
| ,  | <b>▲</b><br>Announcements | Jump to       | ÷                                         | KETENTUA<br>PENILAIAN<br>SEMESTEF<br>(WAJIB BACA | N<br>1<br>₹   | L<br>N<br>S<br>E<br>(\<br>B<br>B<br>A |
|    |                           |               |                                           |                                                  |               | HAR<br>Topi<br>Topi<br>Topi           |
|    |                           |               |                                           |                                                  |               | Topi<br>Topi<br>Topi<br>Topi          |
|    |                           |               |                                           |                                                  |               | Торі<br>Торі<br>Торі                  |
|    |                           |               |                                           |                                                  |               | 10<br>Topi<br>11                      |
|    |                           |               |                                           |                                                  |               | Topi<br>12<br>Topi                    |
|    |                           |               |                                           |                                                  |               | 13<br>Topi<br>14                      |
|    |                           |               |                                           |                                                  |               | Topi<br>15<br>Topi                    |
|    |                           |               |                                           |                                                  |               | 16<br>Topi                            |
|    |                           |               |                                           |                                                  |               | 17                                    |

2324-02-EKM43121 9-Teknik Proyeksi Bisnis 2324-02-EIM1012-PENGANTA R MANAJEME Ν 2425-1-EKM47931 9-Technopre neurship Courses

• Help and documentation